<英語英文学科 WEB事前登録マニュアル>

- 1) 履修登録と同様、本学HPから Web 教務システム 履修登録/成績照会 ログイン画面に入り、ユ ーザ ID およびパスワードを入力してログインする。
- 2)「学生メニュー」画面上、右側の「教務メニュー」から「予備登録」を選択します。

| アイル(上) 福美(上) 表示 |                               | 1 1 the Day  |                  |                                                                    | 100.400.00                                        |  |
|-----------------|-------------------------------|--------------|------------------|--------------------------------------------------------------------|---------------------------------------------------|--|
|                 | Dwella 同志住女子大子                | Web 教務・      | キヤリア文援システム       | 文字771元[大][中][小]                                                    | 1.5411/2                                          |  |
|                 | 学生大ニュー                        |              |                  |                                                                    |                                                   |  |
|                 | 大学からのお知らせ                     |              | あなご死のお知らせ        |                                                                    | ■ 若国ログイン日崎                                        |  |
|                 | 大学からのお知らせはありません。              | 0件の新着        | あなた宛のお知らせはありません。 | 0件の新者                                                              | 107インユーザ                                          |  |
|                 |                               | ▲ 全てを見る      |                  | 2 全てを見る                                                            |                                                   |  |
|                 |                               |              | 1                |                                                                    |                                                   |  |
|                 |                               |              |                  |                                                                    | ☆ 教務メニュー                                          |  |
|                 | 1                             |              | 1                |                                                                    | ○ 履修登録<br>○ 局修登録確認                                |  |
|                 | キャリア支援部からのお知らせ                |              |                  |                                                                    | の成績照会                                             |  |
|                 | 0/21(今) 1/20(五季) 准改, 前期登録:-つ) | 17 /+ 217765 | /#_3\$2A         | 1件の新着                                                              | シラバスメニュー                                          |  |
|                 | 1/19(金) キャリア支援システム マニ         | 17N          |                  | <ul> <li>         ・ 按案から検索         ・         ・         ・</li></ul> |                                                   |  |
|                 |                               | ACAMON       |                  | 1 272 La                                                           | <ul> <li>全文検索</li> <li>の お気に入り</li> </ul>         |  |
|                 |                               |              |                  |                                                                    | キャリア支援メ                                           |  |
|                 |                               |              |                  |                                                                    | <ul> <li>● 新着情報</li> <li>● 企業情報検索</li> </ul>      |  |
|                 |                               |              |                  |                                                                    | ◎ 求人企業情報検索                                        |  |
|                 |                               |              |                  |                                                                    | <ul> <li>         ・         ・         ・</li></ul> |  |
|                 |                               |              |                  |                                                                    | ◎ 就職活動報告検索                                        |  |
|                 |                               |              |                  |                                                                    | <ul> <li>企業フックマーク</li> <li>各種診断・テスト結果</li> </ul>  |  |
|                 |                               |              |                  |                                                                    | 20124                                             |  |
|                 |                               |              |                  | -                                                                  |                                                   |  |
|                 |                               |              |                  | Copyright FU                                                       | JITSU LIMITED 2005-2014                           |  |

3) 履修登録時と同じような「予備登録」画面が表示されます。

| Campusmate ×<br>アイル(E) 編集(E) 表示(V) 名<br>D WE | 6気に入り( <u>A</u> )<br>、 、 同元<br>メニュー<br>予備登録 | シールエンへの   | <sup>レプ(出)</sup><br>大学 We | eb教務⊷  | キャリア支持 | 援システム  | *      | サイズ 大 中 小         | 代行終了                                                              |  |
|----------------------------------------------|---------------------------------------------|-----------|---------------------------|--------|--------|--------|--------|-------------------|-------------------------------------------------------------------|--|
|                                              | 6気に入り( <u>A</u> )<br>メニュー<br>予備登録           | シール(エ)へり  | レブ(出)<br>大学 We            | eb教務・  | キャリア支持 | 援システム  | Ż:     | サイズ 大 中 小         | 代行終了                                                              |  |
| 71L                                          | <u>メニュー</u><br>ア備登録                         | 志社女子之     | 大学 We                     | eb 教務・ | キャリア支持 | 援システム  | 2. A   | サイズ大中小            | 代行終了                                                              |  |
| <b>71</b>                                    | メニュー<br>メニュー<br>予備登録                        | 5.住女子7    | 大字 W6                     | eb 教務・ | 中切尸支   | 後シ人テム  | X      | サイズ 大 中 小         | 171788 1                                                          |  |
| <b>?1</b>                                    | メニュー<br>予備登録                                |           |                           |        |        |        |        | based based based | ( VIII VIII VIII VIII VIII VIII VIII VI                           |  |
|                                              | 予備登録                                        |           |                           |        |        |        |        |                   |                                                                   |  |
|                                              | 予備登録                                        |           |                           |        |        |        |        |                   |                                                                   |  |
|                                              |                                             |           |                           |        |        |        |        |                   | ■前回ログイン日時                                                         |  |
|                                              |                                             |           |                           |        |        |        |        |                   | 0ガインユーガ                                                           |  |
|                                              |                                             |           |                           |        | 予備登集   | 料目選択 → | 夏沢内容確認 | → 登録完了            |                                                                   |  |
|                                              |                                             |           |                           |        |        |        |        |                   | 1                                                                 |  |
| ▶ 予                                          | 備登録したい利                                     | 目のある曜日・殿  | 報を選択して                    | ください。  |        |        |        |                   | 200000000                                                         |  |
|                                              |                                             |           |                           |        |        |        |        |                   | 2 教務メニュー                                                          |  |
|                                              |                                             |           |                           |        |        | 二 第中1  | 鼻囊科目遛択 | 4目検索              | ○ 廣修金録<br>● 眉修金録確認                                                |  |
| 2                                            | 2018年春学期                                    | 2018年 秋学期 |                           |        |        | 0 成績照会 |        |                   |                                                                   |  |
|                                              | 時限                                          | 月曜日       | 火曜日                       | 水曜日    | 木曜日    | 金曜日    | 土曜日    | 日曜日               | 0 丁川東京都                                                           |  |
|                                              |                                             |           | 0                         | 0      | 0      |        |        |                   | <ul> <li>授業から検索</li> </ul>                                        |  |
|                                              | 184102                                      |           |                           |        |        |        |        |                   | <ul> <li>         ・教員から検索         ・         ・         ・</li></ul> |  |
|                                              | 28年間                                        |           | 9                         | 9      | 9      | 9      |        |                   | のお気に入り                                                            |  |
|                                              |                                             |           |                           |        | -      |        |        |                   | キャリア支援メ                                                           |  |
|                                              | 3時限                                         |           | 9                         |        | 9      |        |        |                   | ◎ 新着情報                                                            |  |
|                                              |                                             |           |                           |        |        |        |        |                   | <ul> <li>○ 企業情報秩常</li> <li>○ 求人企業情報検索</li> </ul>                  |  |
|                                              | 4時限                                         | 9         | 9                         |        | 9      | 9      |        |                   | ○ 行事スケジュール                                                        |  |
|                                              |                                             |           |                           |        |        | 4      |        |                   | のカイタンズ・説明会情報検索                                                    |  |
|                                              | 58年1股                                       |           |                           |        |        |        |        |                   | <ul> <li>         の取用活動報告検索         の企業ブックマーク         </li> </ul> |  |
|                                              | (REDE                                       |           |                           |        |        |        |        |                   | ◎ 各種診断・テスト結果<br>昭二                                                |  |
|                                              | owners.                                     |           |                           |        |        |        |        |                   | nuze                                                              |  |
|                                              | 78時限                                        |           |                           |        |        |        |        |                   |                                                                   |  |
|                                              |                                             |           |                           |        |        |        |        |                   |                                                                   |  |
|                                              |                                             |           |                           |        |        |        | (→ 逞)  | そ内容を確認する          |                                                                   |  |
|                                              |                                             |           |                           |        |        |        |        | Conversion II     | UTTOUL MATER CODE CO14                                            |  |

4) 履修登録と同様、登録したい学期・曜日・講時内の鉛筆のアイコンをクリックして、希望する予備登録科目を選択し、[選択する]ボタンをクリックしてください。春学期と秋学期はタブで切り 替えられます。

| → M http://k-ap2/              | cam3_ot/b146                                                                                                    | tblu.do          |             |                     |         |      |       | • d   | 検索                    | -            |                     |                | P- 1 | * |
|--------------------------------|----------------------------------------------------------------------------------------------------|------------------|-------------|---------------------|---------|------|-------|-------|-----------------------|--------------|---------------------|----------------|------|---|
| Campusmate<br>アイル(E) 編集(E) 表示/ | ×<br>(Y) お気に入                                                                                                    | り( <u>A</u> ) ツ- | -11(I) ~117 | <sup>疗</sup> (出)    |         |      |       |       |                       |              |                     |                |      |   |
|                                | D W TLA                                                                                                    | 同志               | 社女子力        | 大学 Web 教務           | 务・キャリアま | を援シス | ステム   |       | 大中小                   |              | 1017                | 戦力             |      |   |
|                                | 学生大二コー                                                                                                    |                  |             |                     |         |      |       |       |                       |              |                     |                |      |   |
|                                | 子備委                                                                                                    | 鎌                |             |                     |         |      |       |       |                       | 11           | 110ダイン日本<br>グイ ラユー1 | *              |      |   |
|                                | Ħ                                                                                                    | 目選択              |             |                     |         |      |       |       |                       |              |                     | - 8            |      |   |
|                                |                                                                                                    | 2018年            | 秋学期 火曜 E    | 日 28年移民             |         |      |       |       |                       |              |                     | 2              |      |   |
|                                | ► <u><u><u></u></u><u></u><u></u><u></u><u></u><u></u><u></u><u></u><u></u><u></u><u></u><u></u><u></u><u></u><u></u><u></u><u></u><u></u></u> | 1                | を避決してくださ    | 3U.v.               |         |      |       |       |                       |              |                     | - 6            |      |   |
|                                | 11                                                                                                    | 選択               | 授業コード       | 科目名                 | 履修方法等   | 单位   | 担当教員  | キャンパス | 申請数                   | 定員           | 情報                  | ~              |      |   |
|                                | 2                                                                                                    |                  | 158367      | Senior Seminar II   | 必修      | 2    | MP3   | 今出川   | 13                    |              |                     | 1 8            |      |   |
|                                | 87                                                                                                    |                  | 158371      | Senior Seminar II   | 必修      | 2    | 北尾    | 今出川   | 1                     | _            |                     | 2              |      |   |
|                                | 28<br>38<br>48                                                                                                    |                  |             |                     |         | 聞じる  |       |       |                       | <b>→</b>     | 選択する                | × 1<br>8       |      |   |
|                                | 58年68                                                                                                    | 11               |             | <del>111111</del> 0 |         |      | 1777  | 11    | 11                    | 0            | 企業ブッ<br>各種診断        | クマーク<br>ポテスト結果 |      |   |
|                                | 685限                                                                                                    |                  |             |                     |         |      |       |       | 100                   |              | THIZE               |                |      |   |
|                                | 78時限                                                                                                    |                  |             |                     |         |      |       |       |                       |              |                     |                |      |   |
|                                |                                                                                                    |                  |             |                     |         |      |       | ●選択内容 | を確認する<br>Copyright Fi | )<br>ເມກຣບ ເ | LIMITED             | 2005-2014      |      |   |
|                                |                                                                                                    |                  | 10223       | 1418841             | 14444   | 11/1 | 12424 | 14444 | 6444                  | 11           | 844                 |                |      |   |

5) 事前登録科目がすべて登録できたら、「選択内容を確認する」ボタンをクリックします。 クリックせずに画面を閉じた場合、それまで登録(変更)した内容は反映されません。

| Campusmate<br>アイル(E) 編集(E) 矛 | ×<br>(Y) お気に) | 入り( <u>A</u> ) : | ソール(I) ヘルプ(出)                         |     | 1.0.00 | CONTRACTOR OF A                               |        | A COLOR |                                                                                         |  |
|------------------------------|---------------|------------------|---------------------------------------|-----|--------|-----------------------------------------------|--------|---------|-----------------------------------------------------------------------------------------|--|
|                              | 学生メニュ         | -                |                                       |     |        |                                               |        |         |                                                                                         |  |
|                              | 子備到           | 誕                |                                       |     |        |                                               |        |         | ■<br>第第回07458時<br>■ 074653-17                                                           |  |
|                              | ▶ 予備登録        | したい科目            | 目のある細目・時間を選択してくださ                     | L1. | Ť      | 證錄科目選択 → 選択内容                                 | ****   | DIFT 7  | * 教務メニュー                                                                                |  |
|                              | 2018年         | 春学期              | 2018年秋学期                              |     |        | ▲ 集中講義科目達 ● 未登録 目                             | 選択演 🗐  | 和目検索    | 8 の現経全録<br>の現態登録確認<br>の成績短会<br>予備取録                                                     |  |
|                              | 時限            | 月曜日              | 火曜日                                   | 水曜日 | 木曜日    | 金曜日                                           | 土曜日    | 日曜日     | シラバスメニュー                                                                                |  |
|                              | 1時限           |                  | 9                                     | 9   | 9      | 9                                             |        |         | <ul> <li>         ・ 授業から検索         ・         ・         ・</li></ul>                      |  |
|                              | 2時限           | ٦                | 158367<br>Servicr Seminar II<br>R III | 9   | 9      | 0                                             |        |         | <ul> <li>シェン(状況)</li> <li>わ気に入り</li> <li>キャリア支援メ</li> <li>ニュー</li> </ul>                |  |
|                              | 38年限          | 9                | 0                                     |     | 9      | 9                                             |        |         | <ul> <li>         か者情報         <ul> <li>                  企業情報検索</li></ul></li></ul>    |  |
|                              | 48年1夜         | 9                | Shakespeare Production II<br>157160   |     | 9      | IS7160<br>Shakespeare Production II<br>辻(年) 他 |        |         | <ul> <li>行事スケジュール</li> <li>ガイダンス・説明会情報状況</li> <li>就職活動報告検索</li> <li>京職活動報告検索</li> </ul> |  |
|                              | 58時(很         |                  |                                       |     |        |                                               |        |         | <ul> <li>企業ブックマーク</li> <li>各種診断・テスト結果</li> <li>協会</li> </ul>                            |  |
|                              | 的時限           |                  |                                       |     |        |                                               |        |         |                                                                                         |  |
|                              | 78年1夜         |                  |                                       |     |        |                                               |        |         |                                                                                         |  |
|                              |               |                  |                                       | 1   |        |                                               | ) 選択内容 | を確認する   | )                                                                                       |  |

6)事前登録内容確認画面で内容を確認し、問題なければ「この内容を登録する」ボタンをクリック します。クリックせずに画面を閉じた場合、それまで登録(変更)した内容は反映されません。

| http://kap2/c     | am2_ot/b146tblu                 | 10        |        |                              | 1993 A. 18 | -  | and the second        |        | - c 140     |                                                                       |
|-------------------|---------------------------------|-----------|--------|------------------------------|------------|----|-----------------------|--------|-------------|-----------------------------------------------------------------------|
| Campusmate        | ×                               |           |        |                              |            | -  |                       |        | - C ARMAN   |                                                                       |
| マイル(E) 編集(E) 表示() | <ul> <li>V) お気に入り(A)</li> </ul> | ツール(エ) へ  | リレプ(圧) |                              |            |    |                       |        |             |                                                                       |
|                   |                                 | ]志社女子     | 子大学 We | eb 教務·キャ                     | リア支援       | シス | FЬ                    | 27     | サイズ 大 中 小   | 代行終了                                                                  |
|                   | 学生たユー                           |           |        |                              |            |    |                       |        |             |                                                                       |
|                   | 予備登録                            |           |        |                              |            |    |                       |        |             | ■ 前間のグイン日本                                                            |
|                   |                                 |           |        | 予慎                           | 1234月日 第14 | →  | 選択內容確                 | 120    | → 登録完了      | 09192-9                                                               |
|                   | 「違沢画師                           | 「へ戻る      |        |                              |            |    |                       |        |             |                                                                       |
|                   | 2018年                           |           |        |                              |            |    |                       |        |             | →<br>教務メニュー                                                           |
|                   | ▲ 選択した内容                        | を確認してください |        |                              |            |    |                       |        |             | ● 履修全錄<br>● 履修全錄確認                                                    |
|                   | 1983)                           | 曜日時候      | 授業コード  | 科目名                          | 履修方法等      | 単位 | 担当教員                  | 定員     | キャンパス       | <ul> <li>○ 成績照会</li> <li>○ 予備登録</li> </ul>                            |
|                   | i <b>n</b>                      | 火4        | 157160 | Shakespeare<br>Production II | 選択心停<br>K群 | 8  | 灶(英) /<br>T.L.Medlock |        | 今出川         | シラバスメニュー<br>・ 授業から検索                                                  |
|                   |                                 | 火2        | 158267 | Senior Seminar I             | 必修         | 2  | 風間                    |        | 今出川         | <ul> <li>         教員から検索     </li> <li>         全文検索     </li> </ul>  |
|                   | 6 38 40 76 7                    | ~~        | 130307 | Senior Senioral L            | 10/16      | -  | IN ISI                | 1 7.05 | 1001        | あったり                                                                  |
|                   | C Mar av Child                  | LINDE D   |        |                              |            |    | C                     | LUN    | HCER 90     | の新着情報                                                                 |
|                   |                                 |           |        |                              |            |    |                       |        |             | <ul> <li>○ 正来は市板大阪</li> <li>○ 求人企業情報検索</li> <li>○ 行事スケジュール</li> </ul> |
|                   |                                 |           |        |                              |            |    |                       |        |             | ○ ガイダンス・説明会情報検索                                                       |
|                   |                                 |           |        |                              |            |    |                       |        |             | <ul> <li>         ・ 就職活動報告検索         ・         ・         ・</li></ul>  |
|                   |                                 |           |        |                              |            |    |                       |        |             | ● 各種診断・テスト結果<br>照会                                                    |
|                   |                                 |           |        |                              |            |    |                       |        |             |                                                                       |
|                   |                                 |           |        |                              |            |    |                       |        | Copyright F | UJITSU LIMITED 2005-2014                                              |
|                   |                                 |           |        |                              |            |    |                       |        |             |                                                                       |
|                   |                                 |           | _      |                              |            |    | _                     |        | _           | \$ 100                                                                |

7)「以下の内容を登録しました。」というメッセージが表示されれば事前登録完了です。

| マイル(E) 編集(E) 表示( <u>V</u> ) | お気に入              | <sup>5(A)</sup> ッ- | ール(II) ヘルプ(III)<br>社女子大学 Web                | 教務・キ | ヤリア   | 支援システム                                       | 文字サイズ[                  | 大][申][小]     | 化扫除了                                                                    |
|-----------------------------|-------------------|--------------------|---------------------------------------------|------|-------|----------------------------------------------|-------------------------|--------------|-------------------------------------------------------------------------|
| 0                           | <b>予備</b><br>以下の内 | 部長                 | slik.                                       | 予備   | 2錄科目源 | 訳 → 選択内容確認 →<br>細こガソント7                      | <u>登録完</u> 了<br>かうトしておお |              | 107/504<br>107/504                                                      |
|                             | 2018年             | 春学期                | 2018年 秋学期                                   |      |       |                                              | >                       | 印刷する         | ↑ 教務メニュー<br>8 ● 履修登録                                                    |
|                             | 時限                | 月曜日                | 大曜日                                         | 水曜日  | 木曜日   | 金曜日                                          | 土曜日                     | 日曜日          | <ul> <li>局修登録確認</li> <li>成績限会</li> </ul>                                |
|                             | 1時限               |                    |                                             |      |       |                                              |                         |              | ◎ 予備登録                                                                  |
|                             | 28年限              |                    | 158967<br>Senior Seminar I<br>東間            |      |       |                                              |                         |              | <ul> <li>         · フバススニュー         ·<br/>·<br/>·</li></ul>             |
|                             | 3時限               |                    |                                             |      |       |                                              |                         |              | の お気に入り<br>キャリア支援メ                                                      |
|                             | 48年限              |                    | 157160<br>Shakespeare Production 표<br>남아) 他 |      |       | 157160<br>Shakespeare Production 표<br>난해) 1월 |                         |              | <ul> <li>ニュー</li> <li>新着情報</li> <li>企業情報状気</li> <li>求人企業情報状気</li> </ul> |
|                             | 5時限               |                    |                                             |      |       |                                              |                         |              | <ul> <li>         ・行事スケジュール         ・ガイダンス・説明会情         ・観税紫</li> </ul> |
|                             | 6時限               |                    |                                             |      |       |                                              |                         |              | <ul> <li></li></ul>                                                     |
|                             | 78年限              |                    |                                             |      |       |                                              |                         |              | 「「「「「「」」、「」、「」、「」、「」、「」、「」、「」、「」、「」、「」、「                                |
|                             |                   |                    |                                             |      |       |                                              | (                       | Dopyright FL | UUITSU LIMITED 2005-2014                                                |